## IOS (Iphone, Ipad) Kurumsal Skype Kurulumu

Kurumsal Skype kurulum dosyamızı "**App Store**" dan indiriyoruz. Arama kısmına "**Kurumsal Skype**" yazmamız yeterli. İndirme işlemi tamamlandıktan sonra

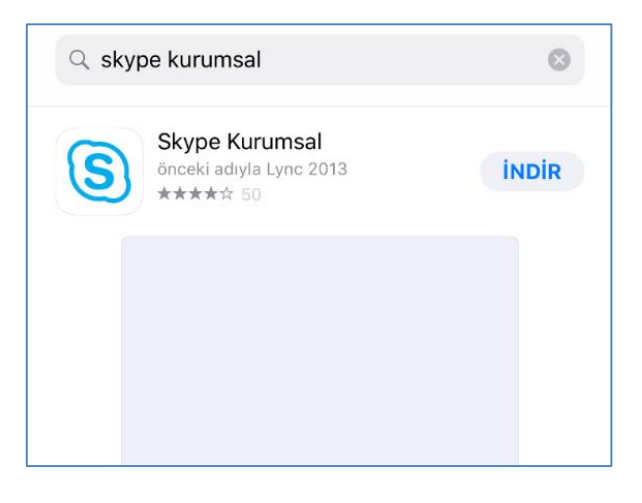

Resimdeki gibi "**İş İçin Skype**" programına tıklıyoruz.

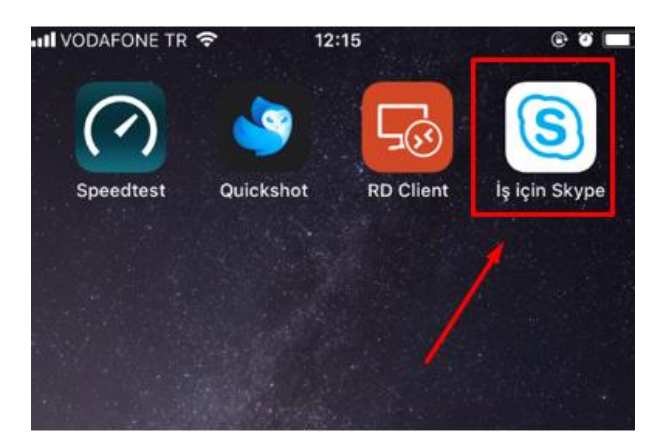

Programı açılımında bizde bazı yetkiler isteyecek. "Bildirim" "Kişiler" "Mikrofon" erişimlerine izin veriyoruz.

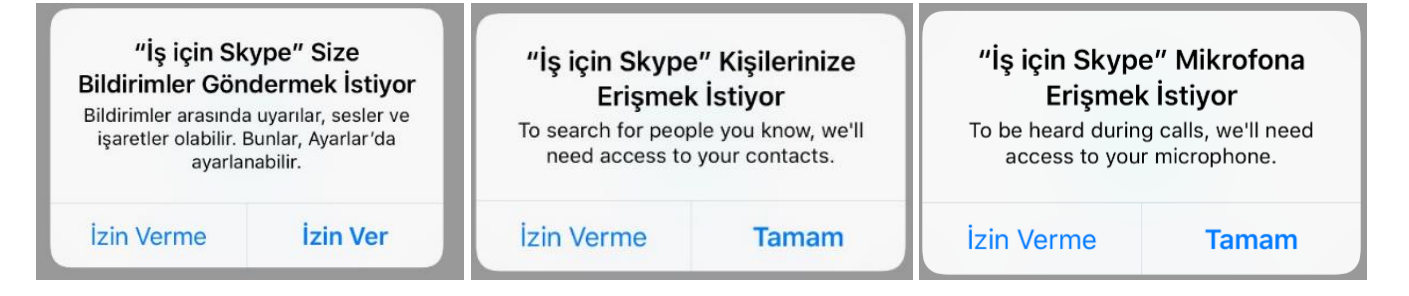

"Oturum aç" kısmına kurumsal mail adresimizi yazıyoruz ve ileri ok tuşuna basarak devam ediyoruz.

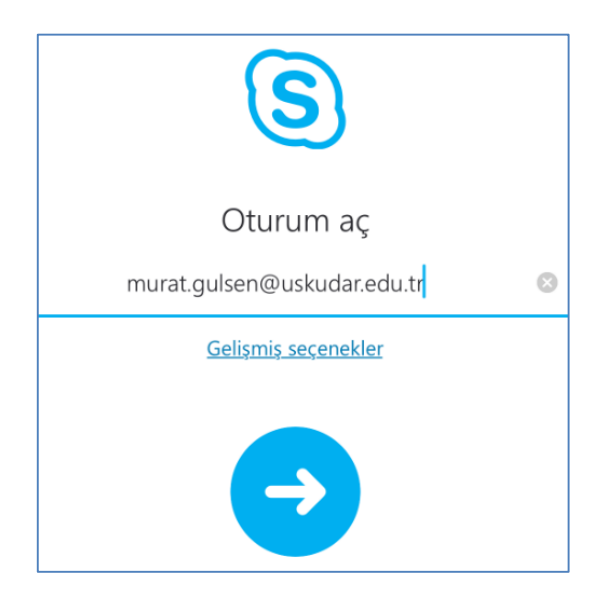

Şifre kısmına kurumsal mail adresimizin şifresini giriyoruz ve "**oturum aç**" diyoruz.

| Oturum aç                   |           |
|-----------------------------|-----------|
| murat.gulsen@uskudar.edu.tr |           |
| •••••                       | $\otimes$ |
| Parolayı Kaydet             |           |
| <u>Gelişmiş seçenekler</u>  |           |
|                             |           |
| Oturum aç                   |           |

Son kısımda ise bizden cep telefonumuzu istiyor. Cep telefonumuzu girip ileri diyoruz. (Cep telefonumuza onay kodu gelmiyor. )

| Ülke ve bölge kodları ile<br>telefon numaranız gerekli: |  |
|---------------------------------------------------------|--|
| +90                                                     |  |
|                                                         |  |
|                                                         |  |

## Artık kullanmaya başlayabiliriz.

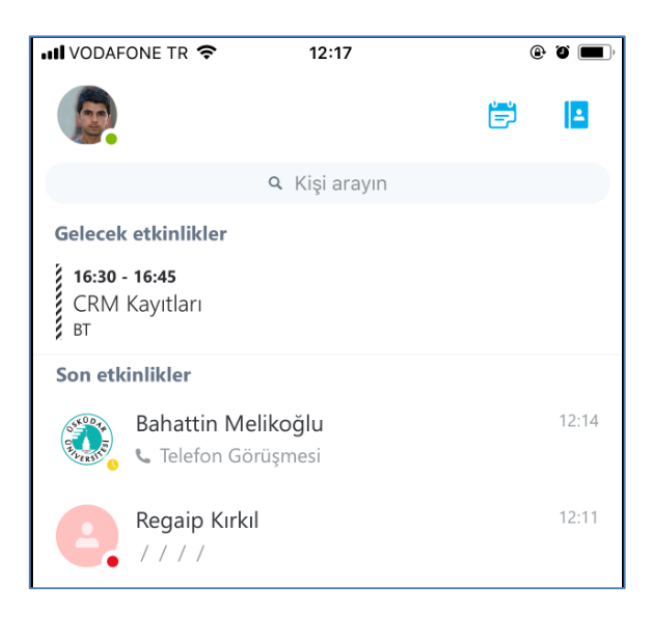

Sorularınız için unibt@uskudar.edu.tr adresine mail gönderebilirsiniz. unibt@uskudar.edu.tr | bt.uskudar.edu.tr